# BIGTIMECLOCKS® BHJ®

# MODEL 544-WiFi

# WiFi SYNCHRONIZED DIGITAL CLOCK

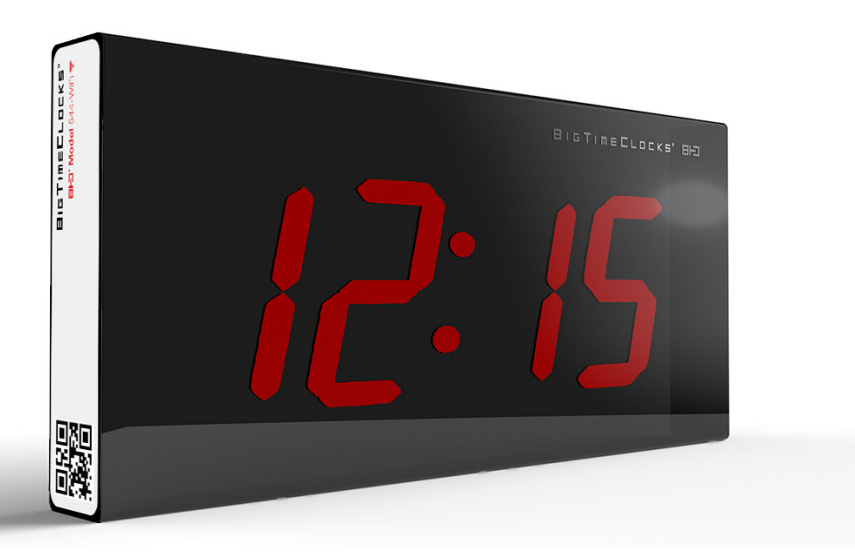

EZCLOCKS LLC., 8565 S Eastern ave, Suite 150, Las Vegas NV 89123 Tel: (702) 726 9030 www.bigtimeclocks.biz

## What's in the box

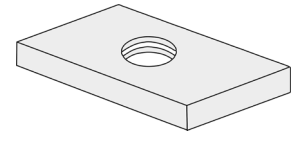

Sliding threaded plate (pre mounted in frame groove)

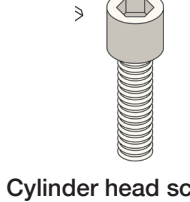

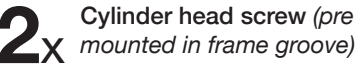

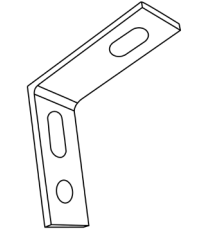

Mounting brakcet (pre mounted on frame)

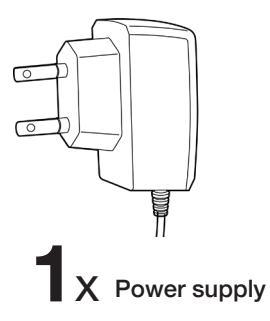

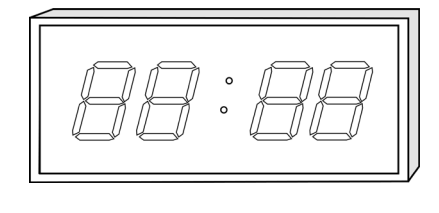

X Digital clock

NOTE: All 500 Series models are plug-in digital clocks. A small battery is included in the clock for backup purposes in order to maintain clock functions in the background. The battery will however not illuminate the display. The clock will remain on time when power resumes.

## 1. Overview

BigTimeClocks® 500 Series WiFi synchronized clocks draw time data from NTP time servers either over the Internet or a LAN through WiFi.

The synchronizing process lasts 1 hour and the clock will subsequently display atomic time without any time deviation.

**NOTE:** BigTimeClocks® 500 Series Synchronized Clocks are specialist timing equipment and require qualified IT experts to link the units to a Wifi network and input all IP parameters to synchronize to .

## Figure 1

Clock screen view

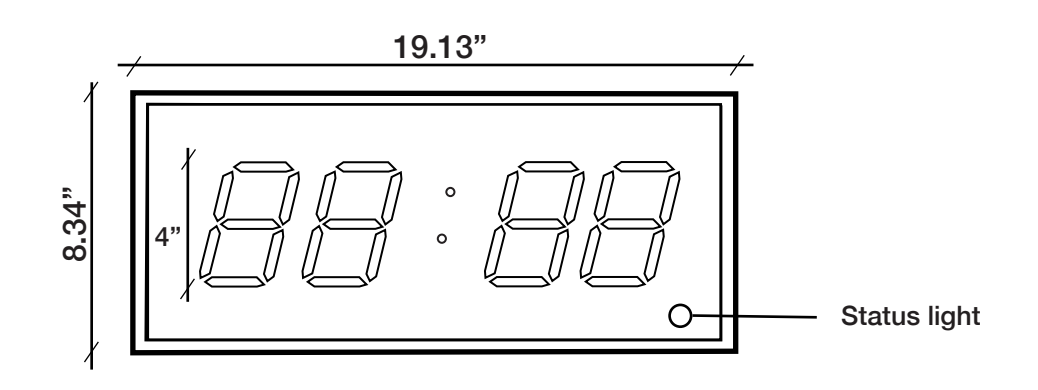

## Figure 2

Clock top view and features

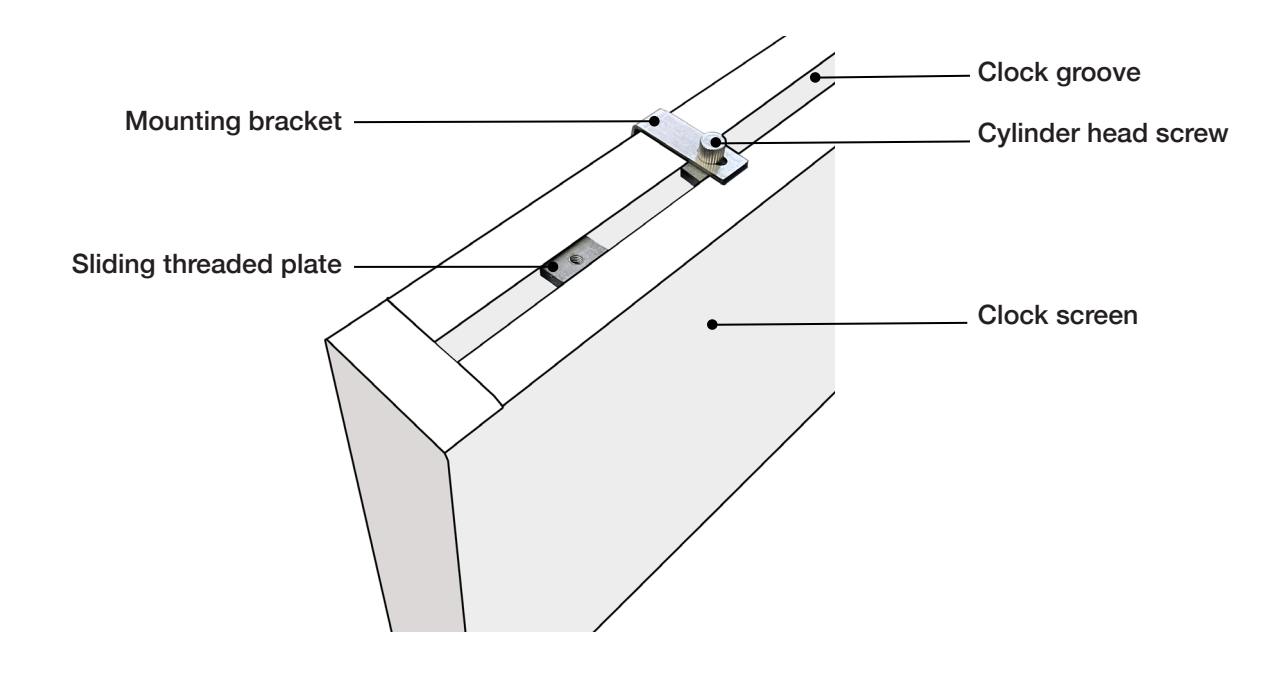

## 2. Setup

## 2.1 Side bar buttons

Use the clock side buttons (see figure 3 below) to manually set the time zone or to restore factory settings.

### 2.1.1 Setting the time zone

- Press the "Set Time" key to enter the time zone setting mode.
- Then press the "Set Time" key to adjust to the time zone.
- Finally, press the "OK" key to save and exit.

The time zone range covers UTC-12~UTC+14.

### 2.1.2 Setting the WiFi

The "Set Wifi" button sets the clock system to WiFi configuration mode and restores the internal configuration to factory settings and allows the user to change the clock WiFi parameters.

### Figure 3

Clock side views

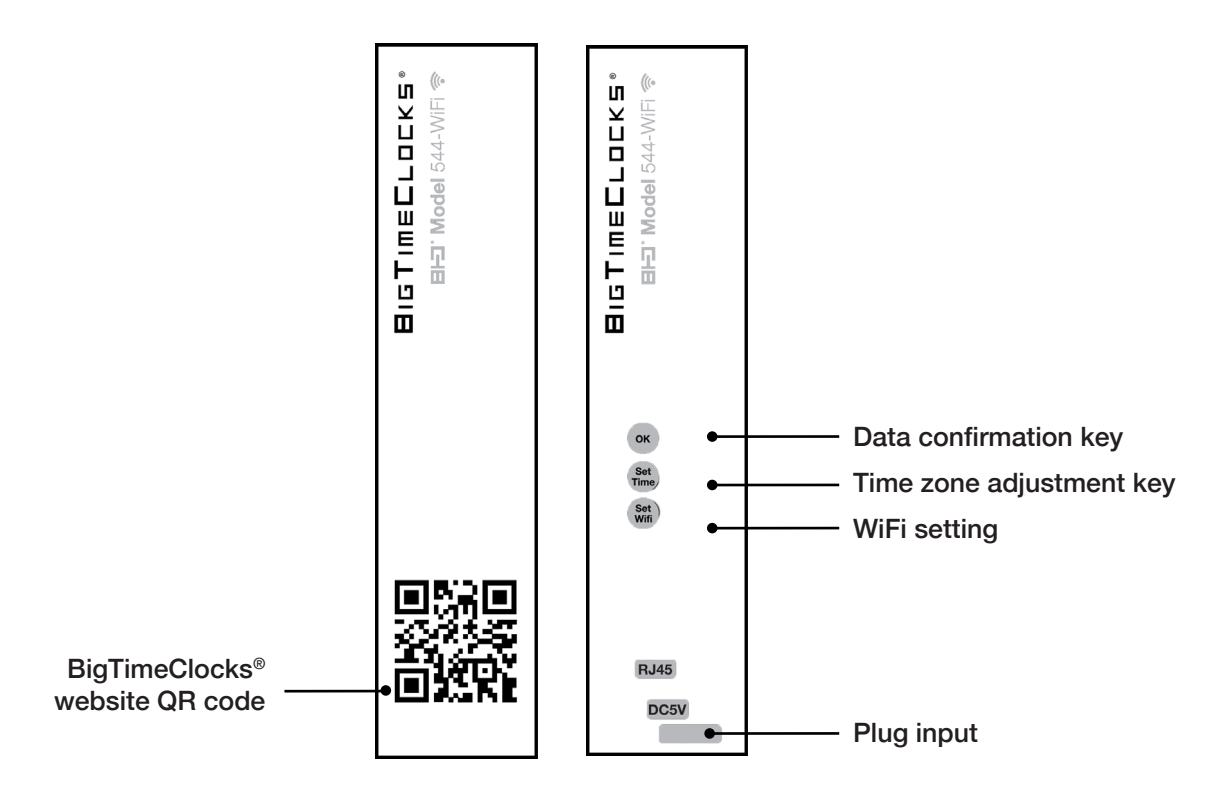

## 2.2 Status indicator

The status indicator light is located in the lower right hand corner of the clock.

When the clock has successfully synchronized with a time network server (NTP server), the indicator light is turned off. If the indicator light is on, time synchronizing is in progress. If synchronization is unsuccessful, the light flashes. Each error type generates a number of flashes (1 to 6). The error descriptions are summarized in table 1, page 7. Figure 4

Status light location

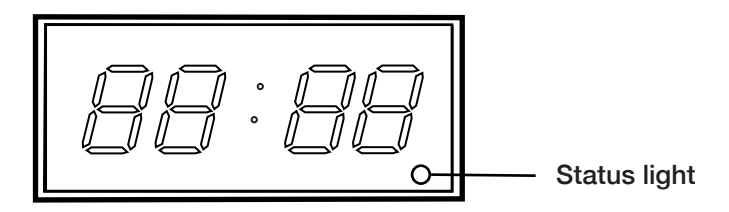

## 2.3 Setting clock parameters

When BigTimeClocks® 500 Series WiFi clock is powered on for the first time, system parameters configuration is required.

After the clock has been successfully configured, time calibration will be completed within two minutes, and time synchronization between the clock and the time server will be carried out every hour.

**NOTE:** BigTimeClocks® 500 Series clock configuration can only be carried out on a PC computer and is not compatible with Apple devices at the present time.

## 2.4 Clock configuration

### 2.4.1 Enter configuration mode

Press and hold the "Set Wifi" key for 5 seconds to restore the clock system parameters to factory settings.

### 2.4.2 Connect to the clock's IP address

Use a PC computer or Android phone to connect to the clock's hotspot "USR-C215".

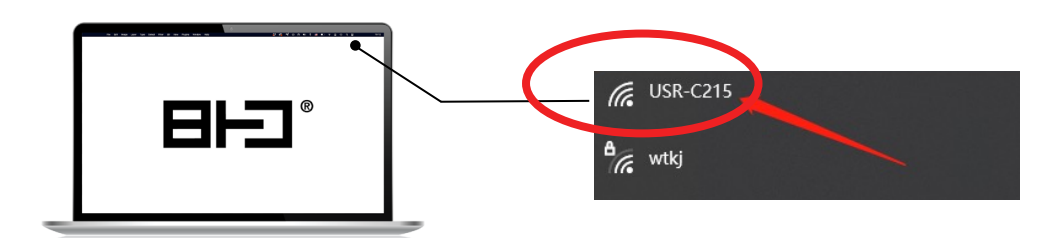

Open your browser and type **"10.10.100.254"** in the search bar. Once the IP address is accessed, the login interface will display (see screenshot below). Enter "admin" for both the login and password fields.

| vttp://10.10. | 100.254 |    |        |
|---------------|---------|----|--------|
| Login         | admin   |    |        |
| Password      |         |    |        |
|               |         | OK | Canaal |

### 2.4.3 WiFi parameter settings

### a. WiFi Work Mode: STA Mode

In the "WiFi Work Mode" field, select "STA mode"

| System Status   | WiFi Mode Select                           |
|-----------------|--------------------------------------------|
| WiFi Setting    | WiFi Work Mode: STA mode                   |
| Trans Setting   | STA Mode                                   |
| Extra Euroction | Network Name(SSID): tianqiongdianzi Search |
|                 | Encryption Method: AUTO                    |
| System Setting  | STA Password: 2019tiangiong                |
| Firmware Update |                                            |
| About USR       | DHCP: Enable                               |
|                 | Save                                       |

#### b. Select WiFi network

Click the "search" box to enter the WiFi search interface and select your WiFi network.

| System Setting   Site Survey     Trans Setting   SSID   BSSID   RSSI   Cha     tiangiongdianzi   04:D7 A5:F9.29:F5   -42   1     wtkj   AC:75:1D:17:FE:A0   -67   6     xylt-3   50:D2:F5:EA:FB:C9   -75   4     iTV-jNvr   7C:76:30:58:4F:51   -79   10     ChinaNet-jNvr   7C:76:30:58:4F:50   -81   10     wtkj   AC:75:1D:18:05:40   -83   1     fhpre-PJ4c   2C:F6:47:81:73:8C   -83   1     iTV-3SUP   5A:DF:A8:BA:68:A6   -89   6 |       |       |      | Please select a SSID |                                       |      | Constant Chatra |  |  |
|----------------------------------------------------------------------------------------------------|-------|-------|------|----------------------|---------------------------------------|------|-----------------|--|--|
| SSID   BSSID   RSSI   Cha     tianqiongdianzi   04:D7:A5:F9:29:F5   -42   1     wtkj   AC:75:1D:17:FE:A0   -67   6     xytt-3   50:D2:F5:EA:FB:C9   -75   4     iTV-jNvr   7C:76:30:58:4F:51   -79   10     ChinaNet-jNvr   7C:76:30:58:4F:50   -81   10     wtkj   AC:75:1D:18:05:40   -83   1     fhpre-PJ4c   2C:F6:47:81:73:8C   -83   1     iTV-3SUP   5A:DF:A8:BA:68:A6   -89   6                                                  |       |       |      |                      | Survey                                | Site | System Status   |  |  |
| Trans Setting tianqiongdianzi 04:D7:A5:F9:29:F5 -42 1   wtkj AC:75:1D:17:FE:A0 -67 6   Extra Function 50:D2:F5:EA:FB:C9 -75 4   TV-jNvr 7C:76:30:58:4F:51 -79 10   ChinaNet-jNvr 7C:76:30:58:4F:50 -81 10   wtkj AC:75:1D:18:05:40 -83 1   firmware Update fhpre-PJ4c 2C:F6:47:81:73:8C -83 1   TV-3SUP 5A:DF:A8:BA:68:A6 -89 6                                                                                                    | innel | Chann | RSSI | BSSID                | SSID                                  |      | WiFi Setting    |  |  |
| Trans Setting wtkj AC:75:1D:17:FE:A0 -67 6   Extra Function xylt-3 50:D2:F5:EA:FB:C9 -75 4   TV-jNvr 7C:76:30:58:4F:51 -79 10   System Setting Mtkj AC:75:1D:18:05:40 -81 10   wtkj AC:75:1D:18:05:40 -83 1   fhpre-PJ4c 2C:F6:47:81:73:8C -83 1   TV-3SUP 5A:DF:A8:BA:68:A6 -89 6                                                                                                    |       | 1     | -42  | 04:D7:A5:F9:29:F5    | tianqiongdianzi                       |      |                 |  |  |
| Extra Function   xylt-3   50:D2:F5:EA.FB:C9   -75   4     System Setting   iTV-jNvr   7C:76:30:58:4F:51   -79   10     ChinaNet-jNvr   7C:76:30:58:4F:50   -81   10     wtkj   AC:75:1D:18:05:40   -83   1     fhpre-PJ4c   2C:F6:47:81:73:8C   -83   1     iTV-3SUP   5A:DF:A8:BA:68:A6   -89   6                                                                                                    |       | 6     | -67  | AC:75:1D:17:FE:A0    | wtkj                                  | 70   | Trans Setting   |  |  |
| Extra Punctum iTV-jNvr 7C:76:30:58:4F:51 -79 10   System Setting ChinaNet-jNvr 7C:76:30:58:4F:50 -81 10   Wkj AC:75:1D:18:05:40 -83 1   fhpre-P.J4c 2C:F6:47:81:73:8C -83 1   About USR iTV-3SUP 5A:DF:A8:BA:68:A6 -89 6                                                                                                    |       | 4     | -75  | 50:D2:F5:EA:FB:C9    | xylt-3                                |      | Extra Eurotian  |  |  |
| System Setting   ChinaNet-jNvr   7C:76:30:58:4F:50   -81   10     Firmware Update   Mkj   AC:75:1D:18:05:40   -83   1     About USR   ITV-3SUP   5A:DF:A8:BA:68:A6   -89   6                                                                                                    |       | 10    | -79  | 7C:76:30:58:4F:51    | iTV-jNvr                              | •    |                 |  |  |
| wtkj   AC:75:1D:18:05:40   -83   1     Firmware Update   Impre-PJ4c   2C:F6:47:81:73:8C   -83   1     About USR   ITV-3SUP   5A:DF:A8:BA:68:A6   -89   6                                                                                                    |       | 10    | -81  | 7C:76:30:58:4F:50    | ChinaNet-jNvr                         | •    | System Setting  |  |  |
| Firmware Update   fhpre-PJ4c   2C:F6:47:81:73:8C   -83   1     About USR   ITV-3SUP   5A:DF:A8:BA:68:A6   -89   6                                                                                                    |       | 1     | -83  | AC:75:1D:18:05:40    | wtkj                                  | •    |                 |  |  |
| About USR                                                                                                    |       | 1     | -83  | 2C:F6:47:81:73:8C    | fhpre-PJ4c                            | •    | Firmware Update |  |  |
| About USR                                                                                                    |       | 6     | -89  | 5A:DF:A8:BA:68:A6    | iTV-3SUP                              | -    |                 |  |  |
|                                                                                                    |       |       |      |                      | · · · · · · · · · · · · · · · · · · · |      | About USR       |  |  |
|                                                                                                    |       |       |      |                      |                                       |      |                 |  |  |
|                                                                                                    |       |       |      |                      |                                       |      |                 |  |  |
|                                                                                                    |       |       |      |                      |                                       |      |                 |  |  |
|                                                                                                    |       |       |      |                      |                                       |      |                 |  |  |
|                                                                                                    |       |       |      |                      |                                       |      |                 |  |  |
|                                                                                                    |       |       |      |                      |                                       |      |                 |  |  |
| OK Refresh                                                                                                    |       |       |      | OK Refresh           |                                       |      |                 |  |  |

NOTE: The WiFi name must not contain special characters

#### c. Enter password

- In the STA Password field enter the WiFi network's password to establish a connection.
- Press "save" and ignore the restart box that pops up.

| System Status   | Save Success                                                                                                    |  |
|-----------------|----------------------------------------------------------------------------------------------------|--|
| WiFi Setting    | Save Success!                                                                                                    |  |
| Trans Setting   | Configurations will take effect after restart.<br>After restart, you will need to re-login the configuration interface for other settings, s |  |
| Extra Function  | it is recommended to restart after completing all settings.<br>Please click [Restart] to restart now, or click [Back] to continue setting.   |  |
| System Setting  | You can restart after all configuration.                                                                                                    |  |
| Firmware Update | Revart                                                                                                    |  |
| About USR       |                                                                                                    |  |

#### d. Trans setting

Enter the following settings:

- Network set mode: "Tranparent"
- SocketA Connect Set: Protocol: "UDP-Client", Port: 123, Server IP Address: enter your NTP server IP address (private or public).
- Click "Save"

| System Status   | Serial Port Set              |               |     |
|-----------------|------------------------------|---------------|-----|
|                 | Baud Rate (1200-460800 bps): | 115200 •      | bps |
| WIFI Setting    | Data Bit:                    | 8 •           | bit |
| Trans Setting   | Check Bit:                   | None •        | ]   |
| Extra Function  | Stop Bit:                    | 1 •           | bit |
| System Setting  | CTSRTS/485                   | NFC •         | ]   |
| Firmware Update | Network set                  |               |     |
| About USR       | Mode:                        | Transparent • | ]   |
|                 | SocketA Connect Set          |               |     |
|                 | Protocol:                    | UDP-Client •  | ]   |
|                 | Port:                        | 123           | ]   |
|                 | Server IP Address:           | 10.10.100.254 |     |
|                 | SocketB Connect Set          |               |     |
|                 | Protocol:                    | OFF •         | ]   |
|                 | Port:                        | 8899          |     |
|                 | Server IP Address:           | 10.10.100.254 | ]   |
|                 |                              | Save          |     |

- Click "restart"
- Time calibration will complete once within 2 minutes and once every hour thereafter.

| System Status   | Save Success                                                                                                    |  |  |
|-----------------|----------------------------------------------------------------------------------------------------|--|--|
| WiFi Setting    | Save Success!                                                                                                    |  |  |
| Trans Setting   | Configurations will take effect after restart.<br>After restart, you will need to re-login the configuration interface for other settings, so |  |  |
| Extra Function  | it is recommended to restart after completing all settings.<br>Please click [Restart] to restart now, or click [Back] to continue setting.    |  |  |
| System Setting  | You can restart after all configuration.                                                                                                    |  |  |
| Firmware Update | Restart                                                                                                    |  |  |
| About USR       |                                                                                                    |  |  |

## 3. Error codes

| Error code | Error description                                                               |  |  |
|------------|---------------------------------------------------------------------------------|--|--|
| 1          | WiFi not connected.                                                             |  |  |
| 2          | Weak WiFi signal.                                                               |  |  |
| 3          | Not set to STA mode.                                                            |  |  |
| 4          | Improper transparent transmission configuration.                                |  |  |
| 5          | Unable to Ping NTP server.                                                      |  |  |
| 6          | Unknown fault                                                                   |  |  |
|            | Possible causes:                                                                |  |  |
|            | 1. NTP server address error.                                                    |  |  |
|            | 2. There is an IP conflict.                                                     |  |  |
| Other      | Try to reboot the clock. If the process fails, please contact technical support |  |  |

## 4. Specifications

| Category   | Subclass            | Description                                     |
|------------|---------------------|-------------------------------------------------|
| Time       | Time display        | Hour, minute                                    |
|            | Power Supply        | DC 5V/2A                                        |
| Electrical | Power consumption   | <5W                                             |
|            | Accuracy            | MTBF>10000h                                     |
| Machanical | Framework           | Electrophoretic aluminum frame / acrylic screen |
| properties | Installation method | Hanging type                                    |
|            | Dimensions          | 8.66" x 18.9" x 1.77"                           |

## 5. Wall mounting

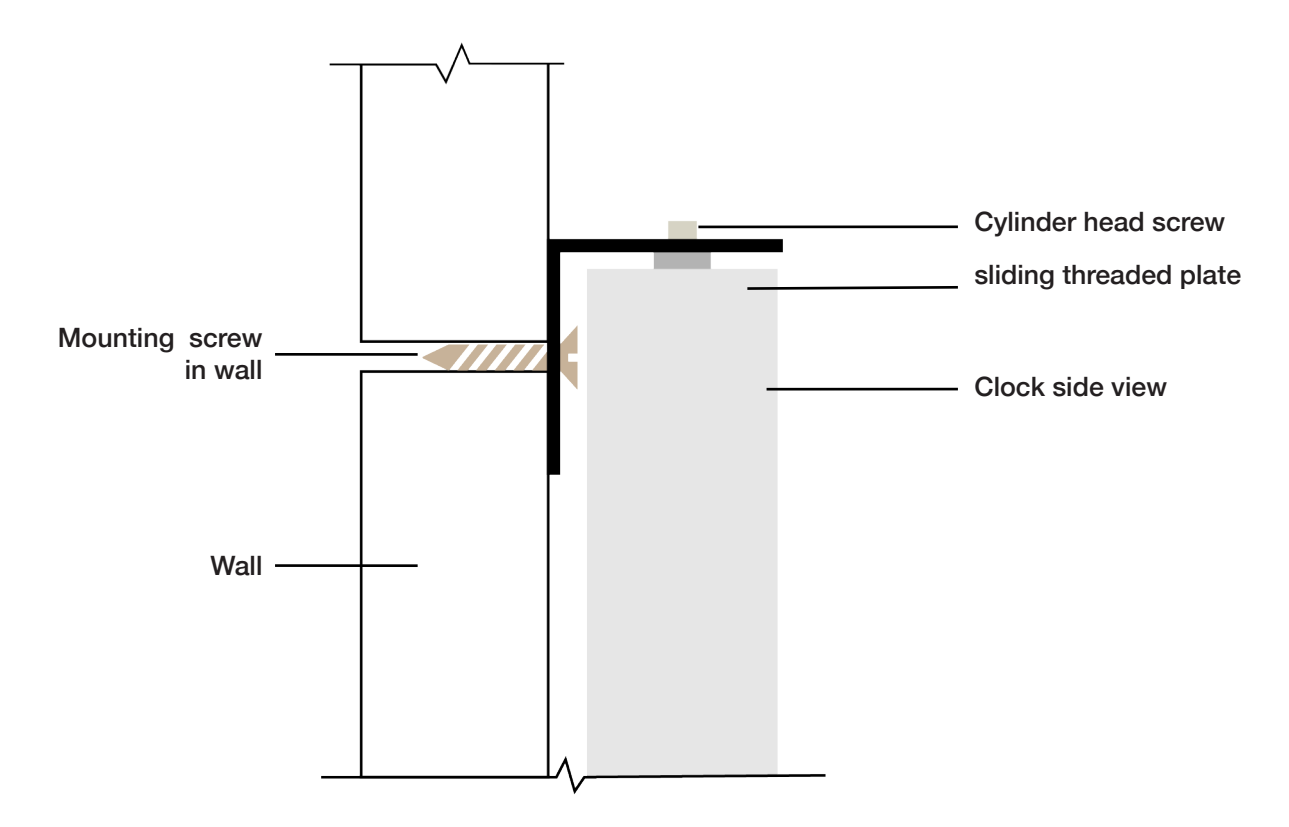

## 6. Contact

### EZCLOCKS LLC.,

8565 S Eastern ave, Suite 150, Las Vegas NV 89123 Tel: (702) 726 9030 www.bigtimeclocks.biz

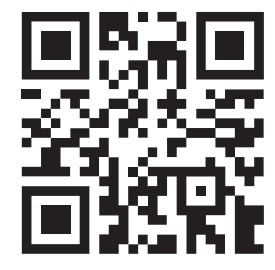